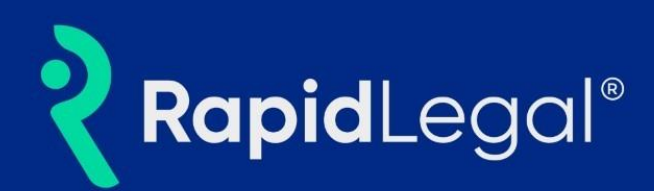

# Overview

**RapidReferrals** is Rapid Legal's customer referral program that allows participants to refer friends and colleagues to try our services. As a thank you, we'll send a **\$100 Visa gift card** for each successful referral **that leads to a new account and order.** Program participants can earn **unlimited \$100 Visa gift cards**.

Users may sign up for **RapidReferrals** when they log into their Rapid Legal account, or by visiting the **RapidReferrals** program page.

# Here's how to get started in the Rapid Legal portal.

#### Step 1

Log into your <u>Rapid Legal account</u>.

| <b>Rapid</b> Legal® |                                                                                                    |  |
|---------------------|----------------------------------------------------------------------------------------------------|--|
|                     |                                                                                                    |  |
|                     | Secure Login Email Address: myname@yourbusiness.com Password: Cogin Remember me Eorgot password? or New user? Need assistance |  |

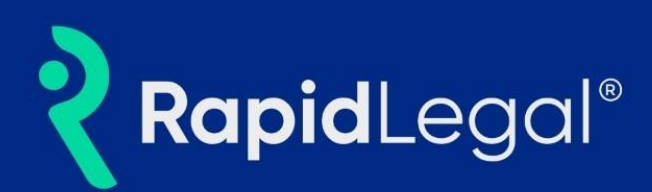

Locate the RapidReferrals widget in the lower right corner of the browser window and click on it.

| Dashboard                       | Hi, Frank Long! What                        | would you like to do?                                                             |                                                                |                                    | Support: (800) 366-5445 or operations@ra                                    | pidlegal.co |
|---------------------------------|---------------------------------------------|-----------------------------------------------------------------------------------|----------------------------------------------------------------|------------------------------------|-----------------------------------------------------------------------------|-------------|
| New Order<br>Manage Cases       | + Place an O<br>Place an elect              | Order<br>ronic or physical order.                                                 | Manage Cases (1)<br>View, print and download or<br>docurrents. | ase details, associated orders and | Pending Orders (0)<br>View status updates on your pending orders.           |             |
| Pending Orders<br>Closed Orders | Closed Or<br>View complet<br>Conformed C    | ders<br>ed orders and associated documents such as<br>pies and Proofs of Service. | Reports<br>View and download reports                           |                                    |                                                                             |             |
| Reports                         | Recent Orders (254)                         | View Pending Orders                                                               |                                                                | Recent Cases (86) Manage Case      |                                                                             |             |
|                                 | Order                                       | Details                                                                           | Status                                                         | Case                               | Jurisdiction                                                                | Action      |
|                                 | 8/06: #2222538<br>Process Serving           | Johnson vs. Edelstein<br>San Diego                                                | Received                                                       | Not Applicable                     | Los Angeles<br>Secretary of State                                           | Place Ord   |
|                                 | 8/05: #2222152<br>Secretary State<br>Filing | Los Angeles                                                                       | Received                                                       | Not Applicable                     | Los Angeles<br>Secretary of State                                           | Place Ord   |
|                                 | 8/05: #2222117<br>Secretary State<br>Filing | Los Angeles                                                                       | Received                                                       | Not Assigned                       | Hamilton<br>Noblesville, One Hamilton Square<br>#384 (Court No 2) (eFiling) | Place Ord   |
|                                 | 8/05: #2222112<br>Secretary State<br>Filing | Montague and Timor LLC<br>Los Angeles                                             | Received                                                       | Not Assigned<br>AA BB              | Cook<br>Chicago, 2650 S California Ave, #526<br>(eFiling)                   | Place Ord   |
|                                 | 8/02: #2221613<br>Secretary State<br>Filing | Los Angeles                                                                       | Received                                                       | Not Assigned<br>AA BB CC           | Cook<br>Chicago, 2650 S California Ave, #526<br>(eFiling)                   | Place Ord   |

### Step 3

The RapidReferrals sign-up form appears.

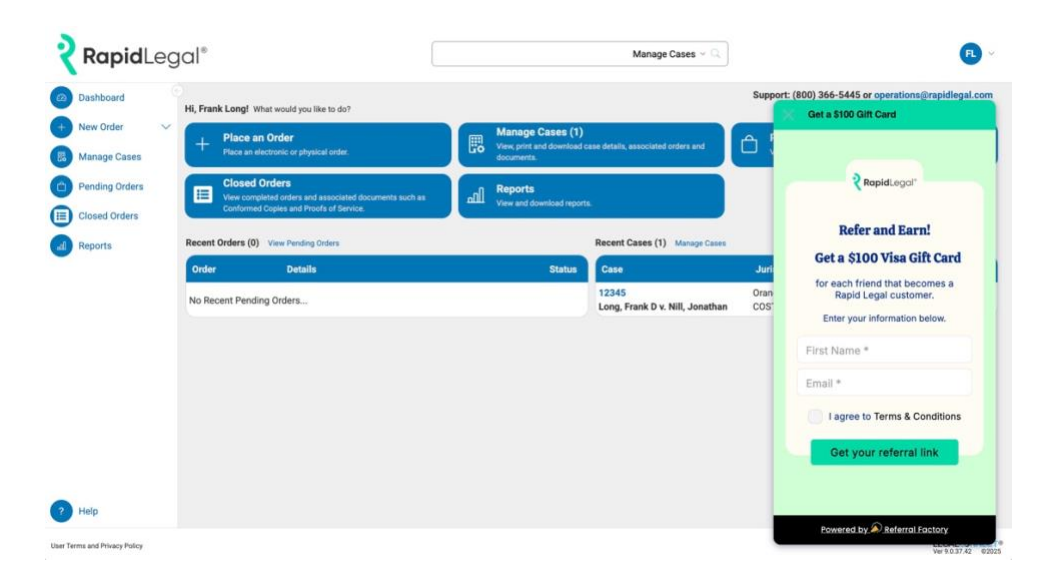

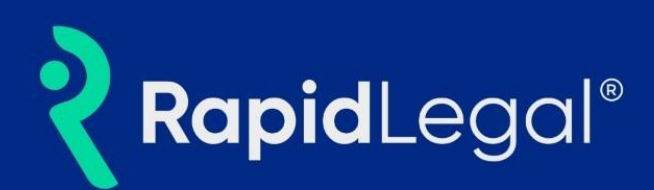

Enter your first name and email address in the fields indicated, then click on the "Get your referral link" button.

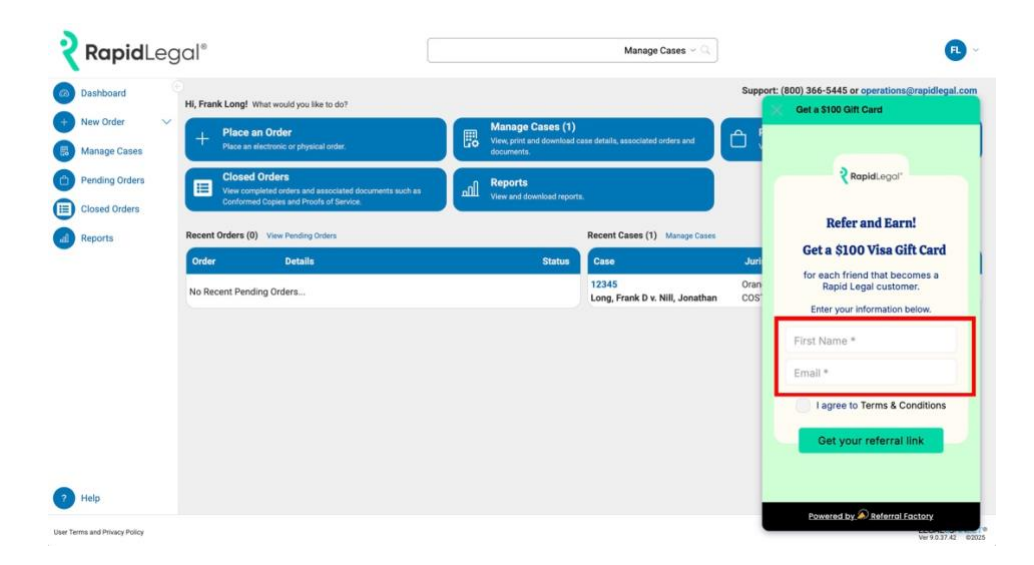

Rapid Legal instantly populates a unique **referral link** within the widget screen and will send an email to the address you provided.

## Step 5

To share the link in an email or on social media:

You may share the link in an **email** by clicking on the email icon. You may also share the link on your **social media pages** by clicking on one of the **social media** icons. Furthermore, you may share the link by copying your referral link code and sending a custom message through your phone, tablet or computer.

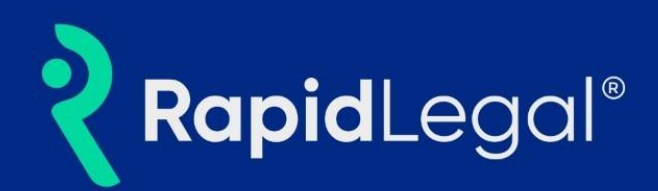

# Step 5 (Continued)

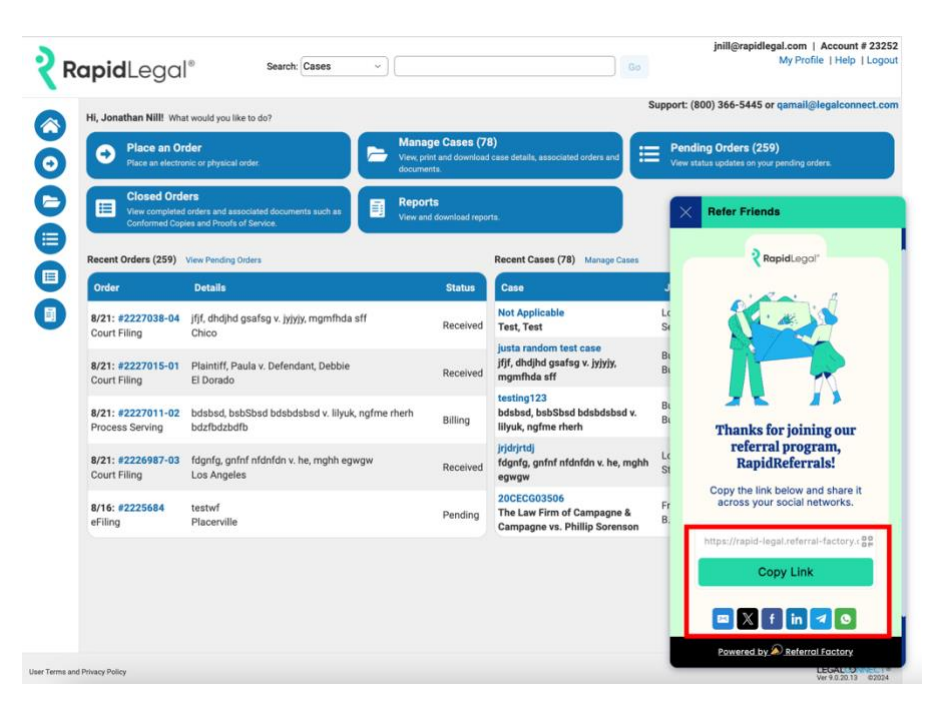

Here's an **enlarged view** of the email and social media icons seen in the image above.

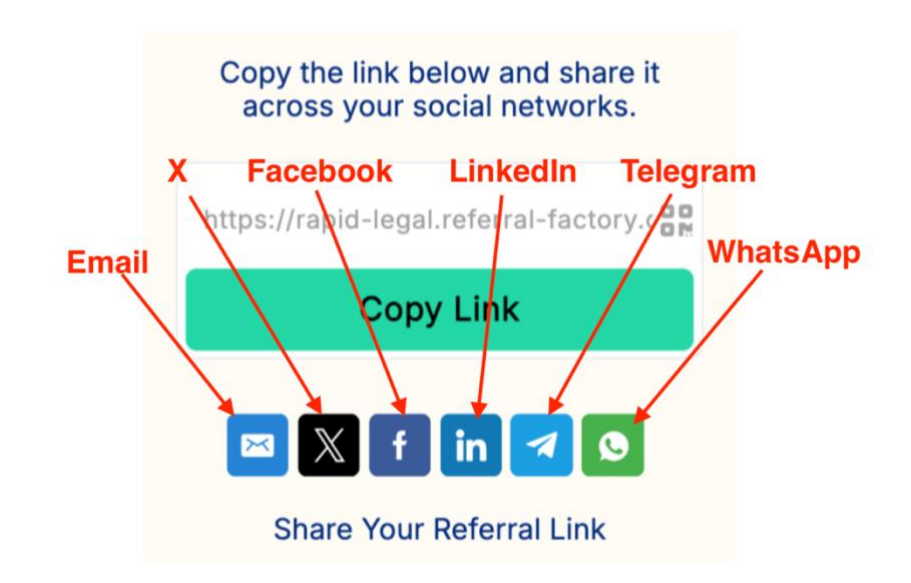

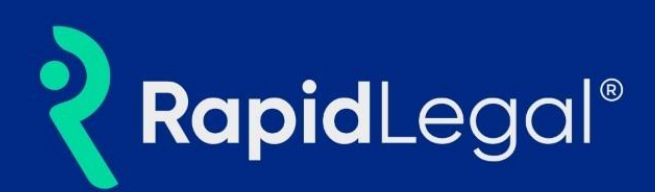

What happens after clicking on a social media icon or email icon?

To demonstrate, we'll use the **LinkedIn** button below as an example. Each social media button uses the **same process**.

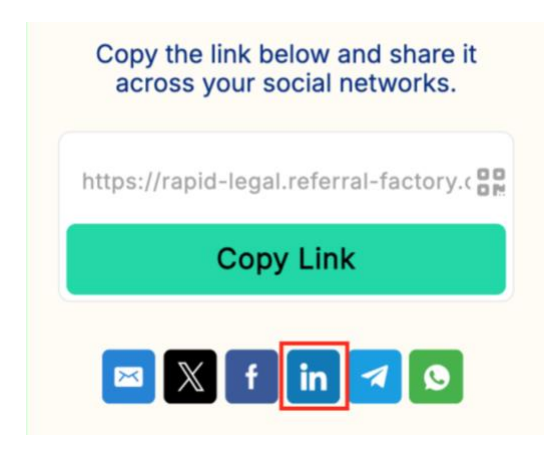

When the **LinkedIn** button is clicked, your unique referral link will populate in LinkedIn with an empty text field. You can then type a custom personal message into the field and post the referral to your page.

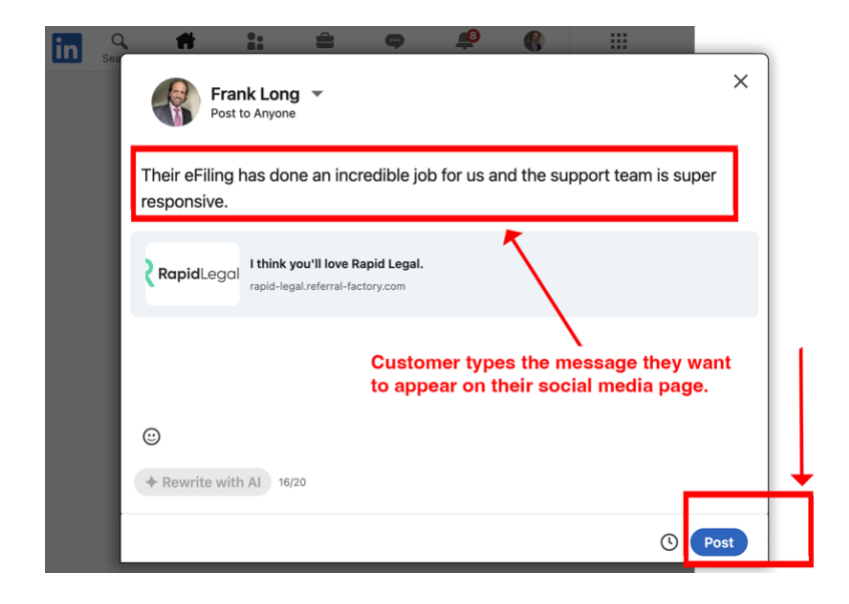

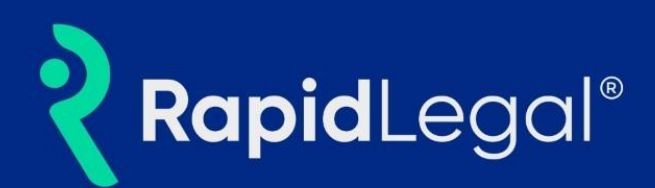

# **Step 6 (Continued)**

After clicking the Post button, the "referral message" appears on your LinkedIn feed.

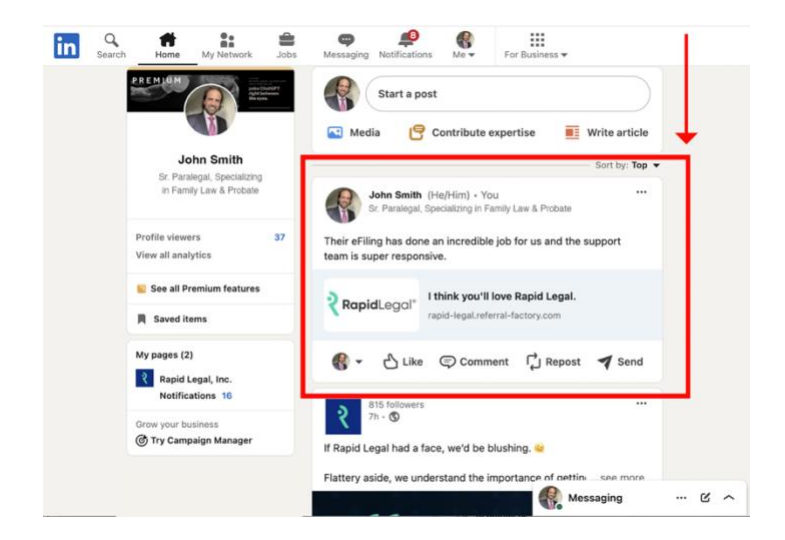

## Step 7

What happens when one of your friends becomes a Rapid Legal customer? Rapid Legal sends the email below to notify you when your referral becomes a Rapid Legal customer. At this point, your gift card will be processed with no further action needed. While you wait for your gift card to be sent, you can continue to refer friends and earn more rewards.

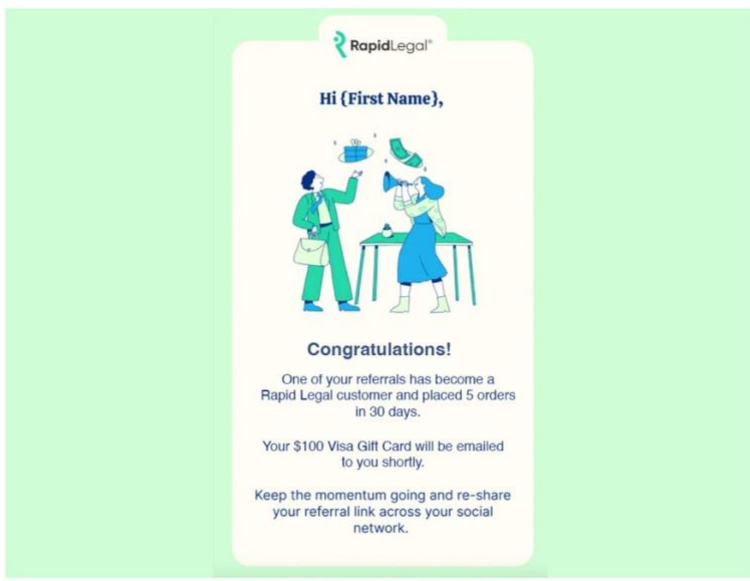

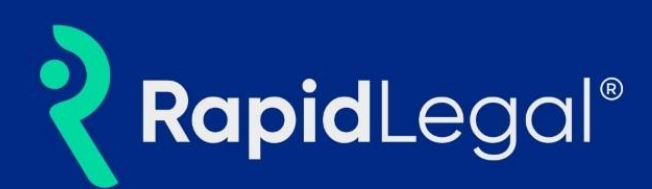

A **\$100 gift card** is awarded **via email within a few business days** of your friend becoming a Rapid Legal customer and placing 5 orders within 30 days.

| RapidLegal*                                                            |
|------------------------------------------------------------------------|
| Hi Frank,                                                              |
| We'd like to thank you for referring a new customer to<br>Rapid Legal. |
| Click the link below to redeem your \$100.00 Visa Gift<br>Card.        |
| Redeem \$100                                                           |

# **Refer and Earn**

You're ready to go!

Log in to your Rapid Legal account or visit <u>https://rapidlegal.com/rapidreferrals/</u> to start referring friends and colleagues.

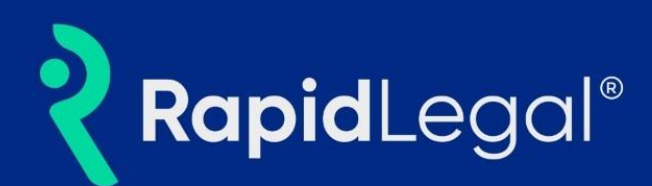

# Frequently Asked Questions

### 1. Is there a limit on the number of people I can refer?

No, you may refer as many friends and colleagues as you'd like.

#### 2. Is there a limit on the number of gift cards I can earn?

There is no limit. You'll earn a new gift card for each person you refer who becomes a Rapid Legal customer and places 5 orders within 30 days.

#### 3. When I refer someone, what happens?

The invited person receives an invitation, either through social media or an email. Once the person invited receives the invitation, they have the option to:

a.) Create a Rapid Legal account.

b.) Place an order with Rapid Legal.

The person invited is under no obligation to become a Rapid Legal customer and may opt out at any time.

#### 4. Who is eligible to earn a gift card?

This program is open to Rapid Legal customers and non-customers alike. Participants become eligible when: The person they refer becomes a Rapid Legal customer and places 5 orders within 30 days. To become a customer, the person the participant refers must open a Rapid Legal account.

## 5. What are RapidReferral's terms and conditions, and privacy policy?

Terms and Conditions. Privacy Policy.